CENTRO DE APOIO OPERACIONAL CRIMINAL E DA EXECUÇÃO PENAL

# EXECUÇÃO DE MEDIDAS ALTERNATIVAS

Distribuição do Acordo de Não Persecução Penal no Sistema Eletrônico de Execução Unificada - SEEU

Manual Orientativo

Créditos: Grupo de Monitoramento e Fiscalização do Sistema Carcerário do Tocantins - GMF

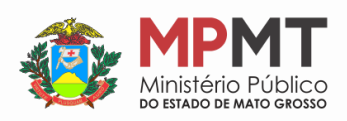

Layout: Canva .com

## <u>SUMÁRIO</u>

- Execução de Medidas Alternativas
- Solicitação de Cadastro no SEEU
- A Distribuição de Novas Execuções de Medidas Alternativas

## <u>EQUIPE</u>

Josane Fátima de Carvalho Guariente – Promotora de Justiça - Coordenadora

Arivaldo Guimarães da Costa Junior - Promotor de Justiça - Colaborador

Ludmilla Evelin de Faria Sant'Ana Cardoso - Promotora de Justiça - Colaboradora

Natacha de Souza Ayesh – Assistente Ministerial

Emanuelle Rezende Rosa Campos – Auxiliar Ministerial

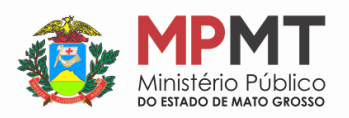

## Execução de Medidas Alternativas

Conforme disposto no artigo Art. 28-A, da Lei 13.964, de 24 de dezembro de 2019, que passou a vigorar em 23/01/2020, chamada de o "Pacote Anticrime" do Governo Federal, prevê a possibilidade de o Ministério Público propor acordo de não persecução penal, que, segundo o disposto no § 6°, uma vez "Homologado judicialmente o acordo de não persecução penal, o juiz devolverá os autos ao Ministério Público para que inicie sua execução perante o juízo de execução penal.".

A Execução das Medidas Alternativas distribuída para a fiscalização do Acordo de Não Persecução Penal tramitará na área de competência "Meio Aberto" da Vara Criminal com competência em execução penal ou da Vara de execuções penais respectiva.

A Execução de Medidas Alternativas será distribuída no sistema SEEU – Sistema Eletrônico de Execução Unificada pelo representante do Ministério Público, no que se refere aos feitos novos, e pelos servidores das Varas Judiciais quanto àqueles já em tramitação.

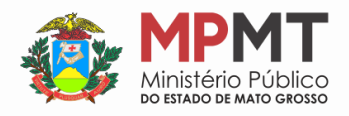

## Solicitação de Cadastro no SEEU

## Passo 1

A solicitação para acesso no SEEU deverá ser feita ao *Service Desk* (suporte@mpmt.mp.br), contendo as seguintes informações do Promotor ou da Promotora de Justiça:

- Comarca;
- Promotoria;
- Nome completo;
- CPF;
- Matrícula;
- RG e Órgão Expedidor;
- Data de nascimento;
- Endereço da Comarca; e
- Endereço de e-mail.

## Passo 2

Após a liberação de acesso, a equipe de assessoria será cadastrada pelo perfil do Promotor ou da Promotora de Justiça, conforme instruções a seguir:

I - Acesse o menu Outros / Meus dados e Assessores

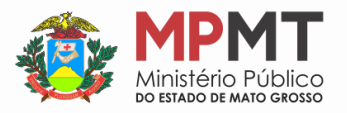

| Início Processos Audiências ( | Outros                                        |              |
|-------------------------------|-----------------------------------------------|--------------|
| :: Usuário: 1111111111        | Meus dados e Assessores<br>Caixa de Mensagens | ça) Atuação: |
| Mesa do Prom                  | Alterar Área de Atuação                       |              |

II - Na nova tela, clique em assessores

| Situação: | Ativo                   |
|-----------|-------------------------|
| reço      | Habilitações Assessores |
| undourou  |                         |
| radouro:  | COMARCA CENTRAL, 01     |
| Cidade:   | BRASÍLIA / DF           |
| E-mail:   | seeu.suporte@cnj.jus.br |

III - Depois clique no botão adicionar

|      | 10/00/0010 11.07 |
|------|------------------|
|      | 16/08/2016 11:0/ |
| 644  | 17/02/2018 16:24 |
| 0557 | 18/02/2019 16:29 |

IV - Após, clique na lupa

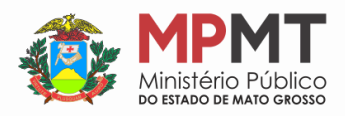

| nações obrigatórias |   |   |  |  |
|---------------------|---|---|--|--|
|                     | P | ় |  |  |
|                     |   |   |  |  |
|                     |   |   |  |  |
|                     |   |   |  |  |

V - Na nova tela, clique em novo

|                           | Nome                       |            | Dt. Nasc |
|---------------------------|----------------------------|------------|----------|
| bre "Selecionar" para vol | tar para a tela principal. | Selecionar | Can      |
|                           |                            |            |          |

VI - Preencha com as informações solicitadas e clique em salvar

|                                                                                                  | <ul> <li>Informações obrigatórias</li> </ul> |       |       |  |  |
|--------------------------------------------------------------------------------------------------|----------------------------------------------|-------|-------|--|--|
| * Grupo:                                                                                         | Assessor *                                   |       |       |  |  |
| * CPF:                                                                                           |                                              |       |       |  |  |
| * Nome:                                                                                          |                                              |       |       |  |  |
| Sexo:                                                                                            | Masculino Feminino                           |       |       |  |  |
| * RG:                                                                                            | SSP Y - PR Y                                 |       |       |  |  |
| t. Nascimento:                                                                                   | (apenas números)                             |       |       |  |  |
| Endereco                                                                                         |                                              |       |       |  |  |
| indereço                                                                                         |                                              |       | 10.00 |  |  |
| • 1                                                                                              | nformações obrigatórias                      |       |       |  |  |
| ogradouro:                                                                                       |                                              |       |       |  |  |
|                                                                                                  |                                              |       |       |  |  |
| Número:                                                                                          |                                              |       |       |  |  |
| plemento:                                                                                        |                                              |       |       |  |  |
| Bairro:                                                                                          |                                              |       |       |  |  |
| Bairro:                                                                                          |                                              | _     |       |  |  |
| Numero:     Delemento:     Bairro:     Cidade:     UF: pp                                        |                                              |       |       |  |  |
| Numero:<br>plemento:<br>Bairro:<br>Cidade:<br>UF: pr<br>CEP:                                     | R •                                          |       |       |  |  |
| Numero:<br>pplemento:<br>Bairro:<br>Cidade:<br>UF: pr<br>CEP:<br>Telefone:                       | R •                                          |       |       |  |  |
| Numero:<br>pplemento:<br>Bairro:<br>Cidade:<br>UF:<br>Pf<br>CEP:<br>Telefone:<br>Celular:        |                                              |       |       |  |  |
| Numero:<br>plemento:<br>Bairro:<br>Cidade:<br>UF: pr<br>CEP:<br>Telefone:<br>Celular:<br>E-mail: |                                              |       |       |  |  |
| Numero:<br>Bairro:<br>Cidade:<br>UF: PI<br>CEP:<br>Telefone:<br>Celular:<br>E-mail:              |                                              | <br>₽ |       |  |  |

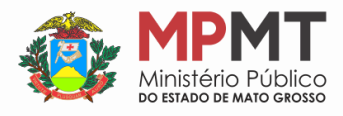

#### VII - Clique em fechar

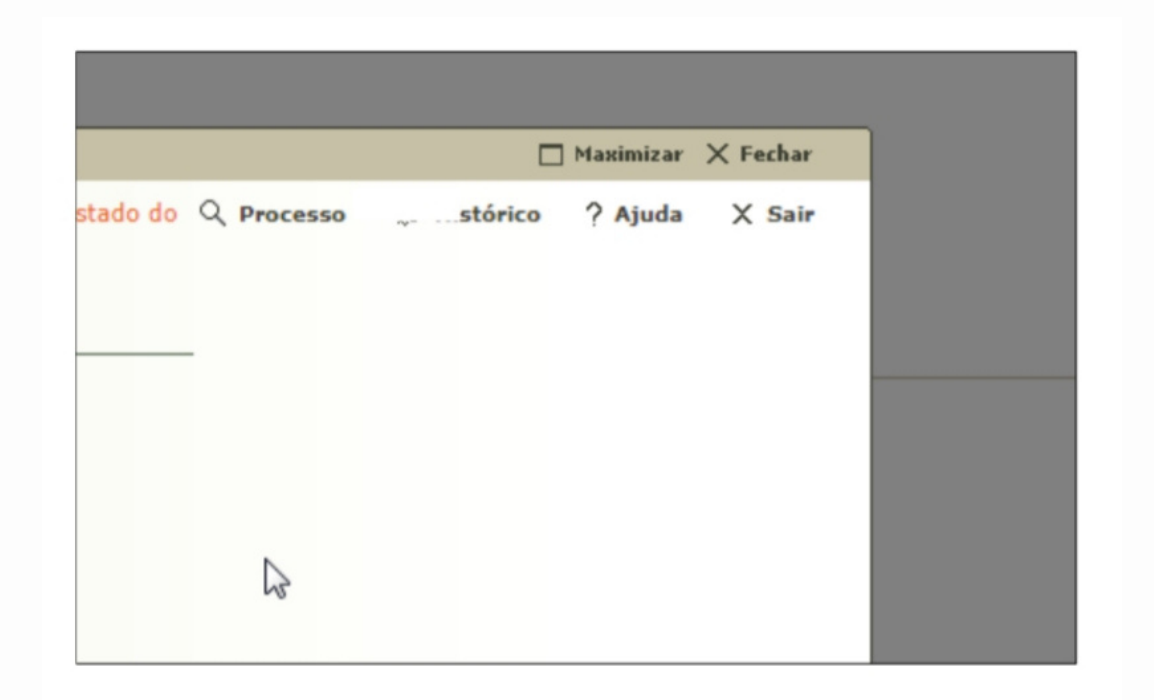

VIII - Depois, pesquise o CPF do assessor, preenchendo o campo CPF e clicando em pesquisar

| Seleção de Assessor |             |
|---------------------|-------------|
| CPF:                |             |
|                     | , Pesquisar |

#### IX - Selecione o assessor

| Milena Valle                                       |
|----------------------------------------------------|
| re "Selecionar" para voltar para a tela principal. |
| Novo Selecion                                      |
|                                                    |

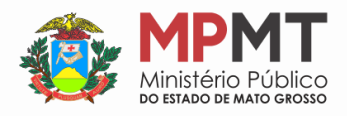

X - Clique em salvar e o assessor estará inserido e vinculado ao promotor.

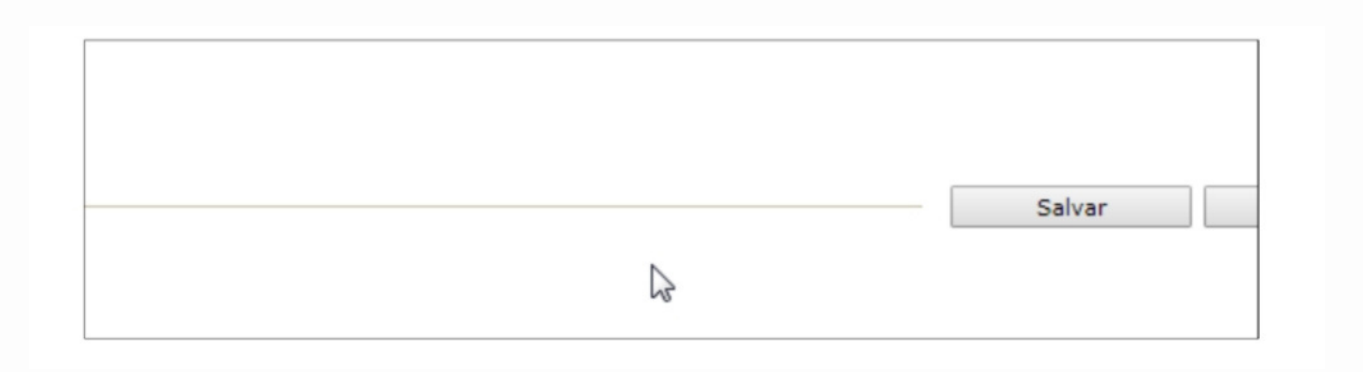

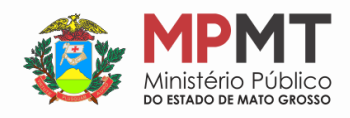

## A Distribuição de Novas Execuções de Medidas Alternativas

**Passo 1:** A distribuição pelo representante do Ministério Público

Na Mesa do Ministério Público, se dará através do menu superior, no item Processos > Cadastrar Acordo de Não Persecução Penal.

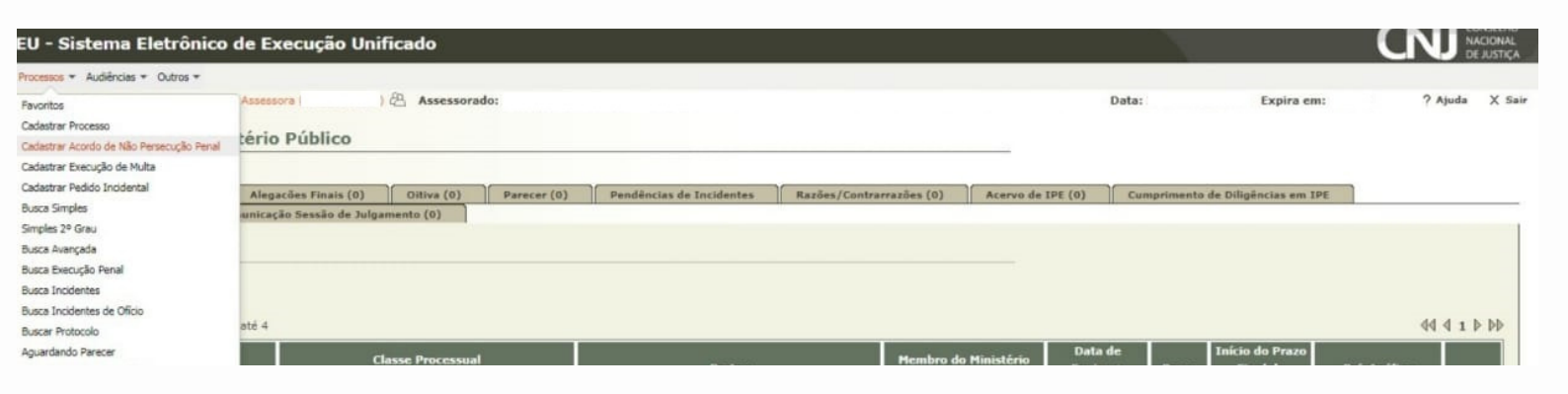

#### Passo 2: Informações Iniciais

Cadastrar as informações iniciais, ou seja, a vara onde será distribuído o processo, identificando Tribunal, Localidade e Competência

| icio Processos + Audiéncias + Outros + |                |                                                                           |       |                   |          |     |
|----------------------------------------|----------------|---------------------------------------------------------------------------|-------|-------------------|----------|-----|
| suário: Atribuie                       | ão: Assessora  | ) (B Assessorado:                                                         | Data: | Expira em: 58 min | ? Ajuda  | X s |
| Cadastro de Processo                   |                |                                                                           |       |                   |          |     |
| 📫 1 - Informações Iniciais             | Informações    | s Inicials                                                                |       |                   |          |     |
| 2 - Informações Processuais            |                | Informações obrigatórias                                                  |       |                   |          |     |
| 3 - Partes do Processo                 | * Tribunal:    | Tribunal de Justica do Estado de Mato Grosso 👻                            |       |                   |          |     |
| - Cadastro de Parte                    | * Localidade:  | COMARCA DE CUIABÁ V                                                       |       |                   |          |     |
| 4 - Representantes                     | * Competência: | 2ª Vara Criminal da Comarca de Cuiabá - Execuções Penais em Meio Aberto 💙 |       |                   |          |     |
| - Cadastro de Representante            |                |                                                                           |       |                   |          |     |
| 5 - Advogados                          |                |                                                                           |       |                   |          |     |
| - Cadastro de Advogado                 |                |                                                                           |       |                   |          |     |
| 6 - Informações Adicionais             |                |                                                                           |       |                   |          |     |
| 7 - Juntada de Documentos              |                |                                                                           |       |                   |          |     |
| 8 - Características do Processo        |                |                                                                           |       |                   |          |     |
|                                        |                |                                                                           |       | Próximo Passo >   | Cancelar | r ] |
|                                        |                |                                                                           |       |                   |          |     |

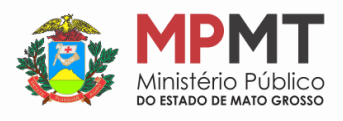

#### Passo 3: Informações Processuais

Cadastrar as informações processuais, selecionando matéria, classe processual e assunto principal, a observar:

- Matéria: **Outros**
- Classe Processual: **Execução de Medidas Alternativas**
- Assunto Principal: Acordo de Não Persecução Penal

| Processos * Audiencias * Outros *                     |                       | (D)                                          |           |     | Deter |                  | Fundas anto 60 mile | 2 and    |    |
|-------------------------------------------------------|-----------------------|----------------------------------------------|-----------|-----|-------|------------------|---------------------|----------|----|
| adastro de Processo                                   | 0:                    | Assessorado:                                 |           |     | Data: |                  | Expire ent: 60 min  | Ajuda    |    |
| 🖗 1 - Informações Iniciais                            | Informações Pro       | cessuais                                     |           |     |       |                  |                     |          |    |
| 2 - Informações Processuais<br>3 - Partes do Processo |                       | <ul> <li>Informações obrigatórias</li> </ul> |           |     |       |                  |                     |          |    |
| - Cadastro de Parte                                   | * Classe Processual:  | 12729 - Execução de Medidas Alternativas     |           | P   | 2     | Ajuda            |                     |          |    |
| d - Representantes                                    | * Assunto Principal:  | 12730 - Acordo de Não Persecução Penal       |           | o p | 2     | Ajuda            |                     |          |    |
| - Cadastro de Representante                           | Assuntos Secundários: |                                              | Descrição |     |       |                  |                     |          |    |
| 5 - Advogados                                         |                       | Nenhum registro encontrado                   |           |     |       |                  |                     |          |    |
| 6 - Informações Adicionais                            |                       |                                              |           |     |       |                  | Adicionar           | Remover  |    |
| 7 - Juntada de Documentos                             |                       |                                              |           |     |       |                  |                     |          |    |
| 8 - Características do Processo                       |                       |                                              |           |     |       |                  |                     |          |    |
|                                                       |                       |                                              |           |     |       | < Passo Anterior | Próximo Passo >     | Cancelar | e. |

## Passo 4: Partes do Processo

#### O polo ativo já virá cadastrado automaticamente

| ício Processos + Audiências + Outros +                                                             |                                                            |    |                                            |                                                        |                                |
|----------------------------------------------------------------------------------------------------|------------------------------------------------------------|----|--------------------------------------------|--------------------------------------------------------|--------------------------------|
| Cadastro de Processo                                                                               | 😤 Assessorado:                                             | 1  | Data: :                                    | Expira em: 60 min                                      | ? Ajuda X S                    |
| <ul> <li>1 - Informações Iniciais</li> <li>2 - Informações Processuais</li> </ul>                  | Partes do Processo                                         |    |                                            |                                                        |                                |
| 🖒 3 - Partes do Processo                                                                           | Nome                                                       | RG | CPF/CNPJ                                   | Prioridade                                             |                                |
| - Cadastro de Parte                                                                                | O (Polo Ativo) MINISTÉRIO PÚBLICO DO ESTADO DO MATO GROSSO |    | 03.507.415/0018-92                         | Não                                                    |                                |
| <ul> <li>4 - Representantes</li> <li>- Cadastro de Representante</li> <li>5 - Advogados</li> </ul> |                                                            |    | Clique no botão <b>Adicionar</b> o<br>Adic | ara inserir uma nova parte ao proces<br>cionar Alterar | io sendo cadastrado<br>Remover |
| - Cadastro de Advogado<br>6 - Informações Adicionais<br>7 - Juntada de Documentos                  |                                                            |    |                                            |                                                        |                                |
| 8 - Características do Processo                                                                    |                                                            |    | < Pa                                       | sso Anterior Próximo Passo >                           | Cancelar                       |

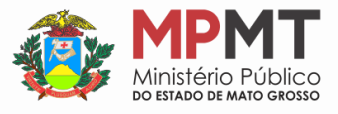

O polo passivo deverá ser cadastrado através do botão "Adicionar", realizando de consulta quanto ao nome do réu.

| SEEU - Sistema Eletrônico                                                                                                    | de Execução Unificado                                                                                                    |                                                                                                    |                          |
|----------------------------------------------------------------------------------------------------|----------------------------------------------------------------------------------------------------|----------------------------------------------------------------------------------------------------|--------------------------|
| Início Processos * Audiências * Outros *                                                                                                    |                                                                                                    |                                                                                                    |                          |
| Usuário: Marcio Hanton Bandara Atribu<br><u>Cadastro de Processo</u><br>w 1 - Informações Iniciais<br>w 2 - Informações Processuais<br>w 3 - Partes do Processo                                                                                                    | ciae Marmine do Ministene Fublico (87205430934 promotors 🖄 Atuaçãos GRAGIL - Ministêno Público Datas<br>Seleção de Parte<br>Seleção de Parte<br>Tipo da Parte: () Pessoa Física/Jurídica () Órgão/Entidade Pública () Cargo/Autoridade<br>CPF/CNPJ: () RG: () SSP v AC | 28/06/2020 11:20 Expire em: 60 min 9. Processo<br>Maximizar X Fechar                                                                                                    | ∮Histórico ?Ajuda X Sair |
| Cadastro de Parte     Cadastro de Parte     Cadestro de Representante     Cadestro de Representante     Cadestro de Advogado     Cadestro de Advogado     Cadestro de | Nome da Mãe:         Nome da Mãe:         Nome do Pai:         Estado/Cidade:         Outros Filtros:         Somente com Citação Online         Somente com CPF/CNPJ         2 registro(s) encontrado(s), exibindo de 1 até 2                                         | Pesquisar<br>dd d 1 b bb                                                                                                    |                          |
|                                                                                                    | Nome A  E ESTADO DO PARANÁ  MINISTÊRIO PÚBLICO DO PARANÁ Selecione o registro desejado e clique sobre "Selecionar" para voltar para a tela principal.                                                                                                    | RG         CPF/CNP1         a         a           76:416:940/0001-28         78:206:307/0001-30         a         a <td>Salvar Cancelar</td> | Salvar Cancelar          |

Não sendo encontrado cadastro do réu no sistema SEEU, deverá ser este inserido com todas as informações pertinentes para a sua identificação e localização, por meio do botão **Criar novo(a)**.

| Seleção de Parte                                                                                                    |                                                                                                    |            | 🗖 Maximizar 🗙 Fechar |
|----------------------------------------------------------------------------------------------------|----------------------------------------------------------------------------------------------------|------------|----------------------|
| Seleção de l<br>Tipo da Parte:<br>CPF/CNPJ:<br>Nome:<br>Nome da Mãe:<br>Nome do Pai:<br>Estado/Cidade:<br>Outros Filtros: | Parte  Pessoa Física/Jurídica O Órgão/Entidade Pública O Cargo/Autoridade  RG: SSP P PR P  C C C C C C C C C C C C C C C C C C | Vome Exato | Pesquisar            |
| Nenhum registro<br>Selecione o registro                                                                                   | Nome                                                                                                    | RG 🛆       | CPF/CNPJ 🛆           |
|                                                                                                    |                                                                                                    |            |                      |

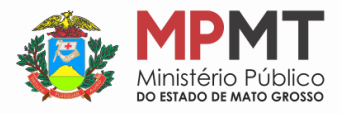

| Inicio Processos * Audéncias * Outros *  Seleção de Parte  Cadastro de Parte  * Informações obrigatórias * Tipo da Parte: @ Pessoo Fisica                                                                                                    |                |
|----------------------------------------------------------------------------------------------------|----------------|
| Seleção de Parte  Cadastro de Parte  Informações obrigatórias  Tipo da Parte: Pessoa Física Pessoa Física Pessoa física Pessoa física Pessoa Pessoa física Pessoa física Pessoa Pessoa Pessoa física Pessoa Pessoa P |                |
| Cadastro de Parte  Informações obrigatórias  Tipo da Parte: Pessoa Fisica Pessoa Jurídica  Nome III: III: III: III: IIII: IIIII: IIII: IIIII: IIII: IIIIII                                                                                                    | aurar 🗙 Fechar |
|                                                                                                    |                |
| Tipo da Parte:  Pessoa Fisica Pessoa Viridica Nome: RII: RII: RII: Possul Nome Social? Sim Nome da Mãe: Possul Nome da Mãe: RII: RII: RII: RII: RII: RII: RII: RI                                                                                                    |                |
| Nome:     IDI:     IDI:        |                |
| RJI:       Image: Constant Constant                                         |                |
| Possui Nome Social?     Sim     Não (nome que a pessoa travesti/transexual se identifica, <u>decreto nº 8727/2016</u> )     * Sexo:     Masculino     Feminino     Nome da Mãe:     Filiação Secundária:     Filiação Secundária:                                                                                                    |                |
| Sexo: Masculino Feminino Nome da Mãe: Nome do Pal: Filiação Secundária:                                                                                                    |                |
| Nome da Mãe:       Nome do Pai:       Filiação Secundária:                                                                                                    |                |
| Nome do Pal: Filiação Secundária: Filiação Secundária:                                                                                                    |                |
| Filiação Secundária:                                                                                                    |                |
| Data de Nacionadas                                                                                                    |                |
|                                                                                                    |                |
| Naturalidade: (ex.: Curitiba/PR ou Curitiba/PR/Brasil)                                                                                                    |                |
| * Nacionalidade: Erssil                                                                                                    |                |
| * Documentação:                                                                                                    |                |
| * Tipo do Cadastro:  Com CPF/CNP1 Sem CPF/CNP1 (parte não possul ou CPF/CNP1 não é conhecido)                                                                                                    |                |
| RG: SSP V V                                                                                                    |                |
| CNH: Passaporte:                                                                                                    |                |
| Titulo de Eleitor:                                                                                                    |                |
| PIS: CTPS: V                                                                                                    |                |
| Prolisão:                                                                                                    |                |
| Estado Civil: Não Informado V Cert. Casamento: Cartorio:                                                                                                    |                |
| Cert. Nascimento:                                                                                                    |                |
| Uata de raiecimento:                                                                                                    |                |
| Salvar                                                                                                    |                |

## Passo 5: Representantes

Para o caso de a parte ré ser pessoa jurídica, para tanto, clique em "Adicionar".

| SEEU - Sistema Eletrônico de I                                                                                                    | Execução Unificado                    |                                                         |                                                                                                    |                                                                        |
|----------------------------------------------------------------------------------------------------|---------------------------------------|---------------------------------------------------------|----------------------------------------------------------------------------------------------------|------------------------------------------------------------------------|
| Inicio Processos * Audiências * Outros *<br>Usuário: Marcio Barrim Bandeira Atribuição:<br>Cadastro de Processo                                                            | Membro do Ministério Público (8730541 | 0934.promotor) 🖄 Atuação: BRASIL - Ministério Público D | Jata: 24/05/2020 11:32 Expira em: 60 min Q. Processo                                                     | ∮Histórico ? Ajuda X S                                                 |
| <ul> <li>1 - Informações Iniciais</li> <li>2 - Informações Processuais</li> <li>3 - Partes do Processo</li> <li>- Cadastro de Parte</li> </ul>                             | Representantes                        | Representante                                           | Partes                                                                                                   |                                                                        |
| <ul> <li>4 - Representantes         <ul> <li>Cadastro de Representante</li> <li>Advogados                 <ul> <li>Cadastro de Advogado</li> </ul> </li> </ul> </li> </ul> | terminin registro sincercaso          | B                                                       | Clique no botão Adicienar para inserir um novo representant<br>(representante não é<br>Adicionar Alterar | e para as partes do processo<br>uma informação obrigatória)<br>Remover |
| 6 - Informações Adicionais<br>7 - Juntada de Documentos<br>8 - Características do Processo                                                                                 |                                       |                                                         | < Passo Anterior Próximo P                                                                               | asso > Cancelar                                                        |

### Passo 6: Advogados

Cadastrar o advogado do indicado/réu atuante no procedimento inquisitorial/processo de conhecimento, para tanto, clique em "Adicionar" e preencha os campos exigidos

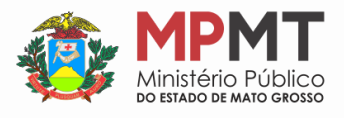

| SEEU - Sistema Eletrônico de l                                                                                                    | Execução Unificado                            |                                                               |                                                                            |                                                                                                |
|----------------------------------------------------------------------------------------------------|-----------------------------------------------|---------------------------------------------------------------|----------------------------------------------------------------------------|------------------------------------------------------------------------------------------------|
| nicio Processos * Audiências * Outros *<br>Isuário: Marcio Barrim Bandeira Atribuição:<br>Cadastro de Processo                                                                                                    | Membro do Ministério Público (87305410934.pro | motor) 🖄 Atuação: BRASIL - Ministério Público Data: 24/06/207 | 20 11:32 Expira em: 60 min Q Proce                                         | esso Phistórico ? Ajuda X Sair                                                                 |
| <ul> <li>1 - Informações Iniciais</li> <li>2 - Informações Processuais</li> <li>3 - Partes do Processo</li> <li>- Cadastro de Parte</li> <li>4 - Representantes</li> <li>- Cadastro de Representante</li> <li>5 - Advogados</li> <li>- Cadastro de Advogado</li> </ul> | Advogados                                     | Advogađo                                                      | Partes                                                                     |                                                                                                |
|                                                                                                    |                                               | Clique no                                                     | e botão <b>Adicionar para inserir um nevo adv</b><br>(advogad<br>Adicionar | rogado ao processo sendo cadastrado<br>do não é uma informação obrigatória)<br>Alterar Remover |
| 6 - Informações Adicionais<br>7 - Juntada de Documentos<br>8 - Características do Processo                                                                                                    | Q.                                            |                                                               | < Passo Anterior Pr                                                        | óximo Passo > Cancelar                                                                         |

#### **Passo 7:** Juntada de Documentos

Adicione os documentos necessários à instrução da Execução de Medidas Alternativas, acionando o botão "Adicionar"

| SEEU - Sistema Eletrônico de                                                            | Execução Unificado                                      |                                                                 |                       | 0                           |                  |
|-----------------------------------------------------------------------------------------|---------------------------------------------------------|-----------------------------------------------------------------|-----------------------|-----------------------------|------------------|
| Inicio Processos * Audiêncies * Outros *<br>Usuário: Marcio Barrim Bandeira Atribuição: | Mambro do Ministério Público (87305410934 promotor) 🚇 🖌 | Atuação: BRASIL - Ministório Público Data: 24/06/2020 11:03 Exp | rira em: 60 min 🔍     | Processo <i>J</i> Histórico | ? Ajuda X S      |
| Cadastro de Processo                                                                    |                                                         |                                                                 |                       |                             |                  |
| <ul> <li>1 - Informações Iniciais</li> <li>2 - Informações Processuais</li> </ul>       | Juntada de Documentos                                   |                                                                 |                       |                             |                  |
| 🥪 3 - Partes do Processo                                                                | Nome                                                    | Descrição                                                       |                       | Tamanho                     | (KB)             |
| 💞 - Cadastro de Parte                                                                   | Nenhum registro encontrado                              |                                                                 |                       |                             |                  |
| <ul> <li>4 - Representantes</li> <li>Cadastro de Representante</li> </ul>               |                                                         | Adicpinar                                                       | Remover               | Mover Acima                 | Mover Abaixo     |
| 🥪 3 - Advogados                                                                         |                                                         | Document                                                        | tos necessários: deni | úncia, guia de recolhim     | ento e sentença. |
| - Cadastro de Advogado                                                                  |                                                         |                                                                 |                       |                             |                  |
| 💣 6 - Informações Adicionais                                                            |                                                         |                                                                 |                       |                             |                  |
| 🔅 7 - Juntada de Documentos                                                             |                                                         |                                                                 |                       |                             |                  |
| 8 - Características do Processo                                                         |                                                         |                                                                 |                       |                             |                  |
|                                                                                         |                                                         |                                                                 | C Darso Anterior      | Deluine Dasse b             | Canadana         |

Esse procedimento funciona da mesma forma que a juntada de qualquer documento no sistema SEEU.

- Digitando um documento de texto;
- Selecionando o documento existente em PDF.

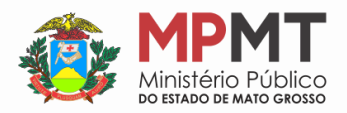

| SEEU - Sistema Eletrônico                                                                                                    | de Execução Unificado                                                                                       |                                                                                                    |                                                                                         |
|----------------------------------------------------------------------------------------------------|----------------------------------------------------------------------------------------------------|----------------------------------------------------------------------------------------------------|-----------------------------------------------------------------------------------------|
| Início Processos * Audiências * Outros *                                                                                                    |                                                                                                    |                                                                                                    |                                                                                         |
| Cadastro de Processo                                                                                                    | căn Mambro do Ministelino Público (87205410524 promotor) 🖄 Atuaçãos B<br>Inserir Arquivo<br>Inserir Arquivo | RASIL - Ministéria Bública Data: 24/06/2020 13132 Expire em 60 minister X                                                                                                    | Q Processo                                                                              |
| <ul> <li>2 - Informações Processos</li> <li>2 - Partes do Processos</li> <li>2 - Cadastro de Parte</li> <li>4 - Representantes</li> <li>- Cadastro de Representant</li> <li>5 - Cadastro de Advogado</li> <li>6 - Informações Adicionais</li> <li>7 - Juntada de Documentos</li> <li>8 - Características do Processo</li> </ul> | Digitar Texto Tipo do Arquivo: CLIQUE AQUI PARA SELECIONAR                                                  | Selecionar Arquivos o<br>Selecione um ou mais arquivos do computador. O sistema tentará<br>Identificar o Tipo do Arquivo a partir do nome do arquivo selecionado<br>Tamanho Máximo - PDF: 10MB Áudio/Video: 300MB<br>Brome | Tamanho (KB)       over Actma       Mover Abaixo       gula de recofilmento e sentença. |
|                                                                                                    | Nome<br>Nenhum registro encontrado                                                                          | Tipo do Arquivo D Tamanho (KB) Assinad<br>Remover<br>Confirmer Inclusão Cencela                                                                                                    | 60 Bostmo Passo > Cancelar                                                              |

**Observação:** Não foram criadas no ambiente do sistema SEEU as nomenclaturas adequadas os "Tipos de Arquivo" para a Execução de Medidas Alternativas, portanto, poderá a parte nominar o documento como "Outros" e no campo de "Descrição" disponível e nominá-las de forma a identificar cada peça.

As peças deverão ser inseridas individualmente e nominadas adequadamente, o que facilita a leitura visual e a tramitação processual.

| SEEU - Sistema Eletrônico                                                                                                    | ) de Execução Unificado                                                                                                    |                                                                                                    |                                                                            |
|----------------------------------------------------------------------------------------------------|----------------------------------------------------------------------------------------------------|----------------------------------------------------------------------------------------------------|----------------------------------------------------------------------------|
| Início Processos * Audiências * Outros *                                                                                                    |                                                                                                    |                                                                                                    |                                                                            |
| Cadastro de Processo                                                                                                    | uicão: Membro do Ministero Público (87305410924 promotor) & Atuação: 8<br>Inserir Arquivo<br>Inserir Arquivo                                                  | AASIL - Ministéris Públics Data: 24/06/2020 11/33 Expira em: 50 min 🤍                                                                                                    | , Processo ,                                                               |
| <ul> <li>1 - Informações Iniciais</li> <li>2 - Informações Processuis</li> <li>3 - Partes do Processuis</li> <li>- Cadastro de Parte</li> <li>4 - Representantes</li> <li>- Cadastro de Representant</li> <li>5 - Adrogados</li> <li>- Cadastro de Adrogado</li> <li>6 - Informações Adrogado</li> </ul> | Digitar Texto<br>* Tipo do Arquivo: Outros<br>* Outros (Descrição): Execução de Acordo de Nãp Persecução Pens<br>Modelo: Documento em Branco<br>Digitar Texto | Selecionar Arquivos o<br>Selecione um ou mais arquivos do computador. O sistema tentará<br>Identificar o Tipo do Arquivo a partir do nome do arquivo selecionado.<br>Tamanho Máximo - PDF: 10MB Audio/Video: 200MB<br>Brome No files selected. | Tamanhu (KD)<br>mer Atima Mover Abaixo<br>quis de recolhimento e sentence. |
| <ul> <li>7 - Juntada de Documentos</li> <li>8 - Características do Processo</li> </ul>                                                                                                    | Nome<br>Nenhum registro encontrado                                                                                                    | Tipo do Arquivo 🖸 Tamanho (K3) Assinado<br>Remover                                                                                                    | 6ximo Passo > Cancelar                                                     |
|                                                                                                    |                                                                                                    | Confirmar Inclusão Cancelar                                                                                                    |                                                                            |

Selecione e assine o documento, ou selecione um documento assinado eletronicamente.

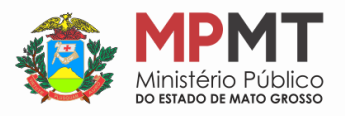

| SEEU - Sistema Eletrônico                                                                                                    | de Execução Unificado                                                                                                    |                                                                                                    |                                                                   |                                                                                           |
|----------------------------------------------------------------------------------------------------|----------------------------------------------------------------------------------------------------|----------------------------------------------------------------------------------------------------|-------------------------------------------------------------------|-------------------------------------------------------------------------------------------|
| Inco Processo * Audércia * Outros *<br>Usezino: Hortoo Esrrem Nanocera - Atribu<br>Cadastro de Processo<br>• 1 - Informações Iniciais<br>• 2 - Informações Processo<br>• 3 - Partes do Processo<br>• - Cadastro de Parte<br>• - Cadastro de Representante<br>• 5 - Advogados<br>• - Cadastro de Advogado<br>• - Cadastro de Advogado<br>• 6 - Informações Adicionais<br>• 7 - Justada de Documentos<br>B - Características do Processo | Inserir Arquivo Inserir Arquivo Digitar Texto Outros (Descrição): Modelo: Digitar Texto Digitar Texto Outros (Descrição): Digitar Texto Digitar Texto Digitar Texto | Selecionar Arquivos o<br>Eslecionar ou mais arquivos do computa<br>identificar o Tipo do Arquivo a partir do nor<br>Tamanho Máximo - PDF: 10HB Audio/Video: J<br>Browse. No Files selected. | dor. O sistema tentará<br>ne do arquivo selecionado.              | Q Processo J Histórico ? Ajuda X Sair<br>char<br>Yamanhu (K0)<br>aver Acima Mover Abelixo |
|                                                                                                    | Nome<br>SEEU Monitoramento Ate D6<br>20200618.pdf<br>Quitros                                                                                                    | Tipo do Arquivo D Ti                                                                                                    | amanho (KB) Assinado<br>420 Sim<br>Remover<br>r Inclusão Cancelar | Aximo Passo > Cancelar                                                                    |

Após, confirme a inclusão.

#### Passo 8: Características do Processo

Definir se existe ou não pedido de urgência, e no presente caso, não há pedido que gere urgência.

Para concluir a inclusão, clique em "Salvar".

| SEEU - Sistema Eletrônico de                                                                                                    | Execução Unificado                                                                                                    |                     | 0                       |                |
|----------------------------------------------------------------------------------------------------|----------------------------------------------------------------------------------------------------|---------------------|-------------------------|----------------|
| Inicio Processos * Audéncias * Outros *<br>Usuário: Marcio Barrim Bandeira Atribuição<br>Cadastro de Processo                                                                                                    | s Membro do Ministério Público (87305410934.promotor) 🖄 Atuaçãos BRASIL - Ministério Público Data: 24/06/2020 11:4                                 | 4 Expira em: 60 min | Q. Processo 🦪 Histórico | ? Ajuda X Sair |
| <ul> <li>I - Informações Iniciais</li> <li>2 - Informações Processuais</li> <li>3 - Partes do Processo</li> <li>- Cadastro de Parte</li> <li>4 - Representantes</li> <li>- Cadastro de Representante</li> <li>5 - Advogados</li> <li>- Cadastro de Advogado</li> <li>6 - Informações Adicionais</li> <li>7 - Juntada de Documentos</li> <li>B - Caracteristicas do Processo</li> </ul> | Características do Processo<br>* Informações obrigatórias<br>* Pedido de Urgência: O Sim O Não (envolve pedido de tutela, liminar, arrestos, etc.) |                     |                         |                |
| 4                                                                                                    | R                                                                                                    | < Passo Anter       | rior Salvar             | Cancelar       |

Passo 9: Protocolo de cadastramento da ação

Apresenta as informações em relação à nova ação cadastrada.

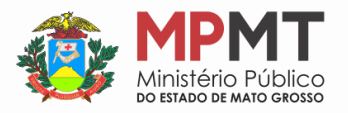

| kie Processe * Audiencia * Outres * sakriner Mancie Barrim Bandeirs Atribuição: Membro do Ministério Público (87305410934,promotor)                                                                                                    | SEEU - Sistema Eletrôr                                                                                                    |                                                                                                    |                                                                           |                                    |                                        |  |  |
|----------------------------------------------------------------------------------------------------|----------------------------------------------------------------------------------------------------|----------------------------------------------------------------------------------------------------|---------------------------------------------------------------------------|------------------------------------|----------------------------------------|--|--|
| Mados registrados com sucesso!         Processo       # 0403673-21.2020.8.07.0015         Guias de Recolhimento de Custas       (Clique agui pars vincular uns ou mais Guias de Recolhimento ao Processo)         Competância       Vara de Execução Panal do Brasil «Execução de Medida Alternativa       Proteccolo da petição       27834723320200624114428         Data do Cadastro       24/06/2020 às 11:44:28       RG       CPF/CNP3         Polo Ativo       Name       RG       CPF/CNP3         Polo Ativo       Name       RG       CPF/CNP3         Polo Ativo       Atra de Execução Panal do Brasil «Execução de Medida Alternativa       Proteccolo da petição       27834723320200624114428         Polo Ativo       Ministre REIO Público DO ESTADO DE MATOA GROSSO       RG       CPF/CNP3         Polo Ativo       Name       RG       CPF/CNP3         Polo Passivo       Agelanterçor Rus Dr. José Morback, e/n Bairroi Vila Aeroporto Cidade: ALTO ARAGUAIA/MT CEP: 78.780-000 E-mail: test@test.com       RG       CPF/CNP3         Polo Passivo       RG       CPF/CNP3       RG       CPF/CNP3         Polo Passivo       RG       CPF/CNP3       RG       CPF/CNP3         Polo Passivo       Xaizo       Varia de Execução Panal do Brasil « Pana de Multa       Segredo de Justica       Não         Juízo       Varia                                                                                                    | nicio Processos * Audiências * Outro<br>suárrio: Marcio Barrim Bandeiro A                                                                                                    | s =<br>tribuição: Membro do Ministério Público (87305410934.promotor) 🖄 Atuação: BR                                       | ASIL - Ministério Pi                                                      | úblico                             | Q Processo _∂ Histórico ? Ajuda X Sair |  |  |
| Processo       If 0403673-21.2020.8.07.0015         Cuas de Recolhimento de Cuatas       (Clique aqui pars vincular uma ou mais Guias de Recolhimento ao Processo)         Competência       Vara de Execução Penal do Brasil - Execução de Medida Alternativa       Protocolo da petição       27854723320200624114428         Data do Cadastro       Cá/O6/2020 às 11:44:20       RG       CPF (CNP)         Núme       RG       CPF (CNP)         Núl ISTEREIO PÚBLICO DO ESTADO DE MATOA GROSSO       RG       CPF (CNP)         Endereço: Rus Dr. José Morbeck, s/n Bairro: Vila Aeroporto Cidade: ALTO ARAGUAIA/MT CEP: 78.780-000 E-mail: test§test.com       RG       CPF (CNP)         Polo Passivo       RG       CPF (CNP)       RG       CPF (CNP)         Juizo       Vara de Execução Penal do Brasil - Pena de Multa       Segredo de Justica       Vão       Decision DIST/BINGDO         Juizo       Vara de Execução Penal do Brasil - Pena de Multa       Segredo de Justica       Vão       Doctor Junção       ZóoCISO DISTRIBUDO         Otorthuição       Cance do multa       Segredo de Justica       Vão       Doctor Junção       ZóoCISO DISTRIBUDO         Guerda Dorderoreira       Cance do multa       Segredo de Justica       Vão       Doctor Junção       ZóoCISO DISTRIBUDO         Juizo       Cance do multa       Segredo de Justica       Vão                                                                                                    | V Dados registrados con                                                                                                    | n sucesso!                                                                                                    |                                                                           |                                    |                                        |  |  |
| Colase de Recolhimento de Custas         (Clique aqui pars vincular uma ou mais Guiss de Recolhimento ao Processo)           Competência         Vara de Execução Penal do Brasil - Execução de Medida Alternativa         Protocolo da petição         27854723320200624114428           Data do Cadastro         24/06/2020 às 11:44:28         RG         CPF (CNP)           Nome         RG         CPF (CNP)           Númitistre REIO PÚBLICO DO ESTADO DE MATOA GROSSO         RG         CPF (CNP)           Polo Ativo         RG         CPF (CNP)         Não Cadastrado           Polo Ativo         RG         CPF (CNP)         Não Cadastrado           Polo Ativo         RG         CPF (CNP)         Não Cadastrado           Polo Ativo         RG         CPF (CNP)         Não Cadastrado           Polo Ativo         Rame         RG         CPF (CNP)           Polo Passivo         RG         CPF (CNP)         Recolhimento a polo Passivo         Recolhimento a polo Passivo           Polo Passivo         Rame frança Bittencourt, 1234 Bairroi Ahú Cidade: CURITIBA/PR CEP: 82,200-270         Recolhimento Passiva         Recolhimento Passiva           Juízo         Vara de Execução Penal do Brasil - Pena de Multa         Segredo de Justica         Não         Segredo de Justica         Não           Otostribuição         Colecison Dis                                                                                                    | Processo                                                                                                    | J 0403673-21.2020.8.07.0015                                                                                               |                                                                           |                                    |                                        |  |  |
| Competância         Vara de Execução Panal do Brasil «Execução de Medida Alternativa         Protocolo da petição         27834723320200824114428           Data do Cadastro         24/06/2020 às 11:44:28         RC         COF/CNP3           Publo Ativo         MINISTER.EIO PÚBLICO DO ESTADO DE MATOA GROSSO         RC         COF/CNP3           Publo Ativo         Autor Dublico DO ESTADO DE MATOA GROSSO         RC         COF/CNP3           Publo Ativo         Autor Dublico DO ESTADO DE MATOA GROSSO         RC         COF/CNP3           Publo Ativo         Autor Dublico DO ESTADO DE MATOA GROSSO         RC         COF/CNP3           Publo Ativo         Autor Dublico DO ESTADO DE MATOA GROSSO         RC         COF/CNP3           Publo Ativo         Autor Dublico DO ESTADO DE MATOA GROSSO         RC         COF/CNP3           Publo Ativo         Nome         RC         COF/CNP3           Publo Passivo         Autor Dublico DATO AL ALTOR ALTOR                                                                                                    | Guias de Recolhimento de Custa                                                                                                    | (Clique agui para vincular uma ou mais Guias de Recolhimento ao Processo)                                                 | (Clique aqui para vincular uma ou mais Guias de Recolhimento ao Processo) |                                    |                                        |  |  |
| Data do Cadastro       24/06/2020 ås 11:44:28         Polo Ativo       R.G       CPF/CNP3         MINISTEREIO PÚBLICO DO ESTADO DE MATOA GROSSO       R.G       CPF/CNP3         Polo Ativo       INISTEREIO PÚBLICO DO ESTADO EMATOA GROSSO       R.G       CPF/CNP3         Polo Ativo       INISTEREIO PÚBLICO DO ESTADO EMATOA GROSSO       R.G       CPF/CNP3         Polo Passivo       Adelating acroporto Cidade: ALTO ARAGUAIA/MT CEP: 78.780-000 E-mail: testiĝtest.com       R.G       CPF/CNP3         Polo Passivo       ADELAIR VENANCIO XAVIER       R.G       CPF/CNP3       Béo:731.411-49         Juízo       Vara de Execução Penal do Brasil - Pena de Multa       Segredo de Justiça       Não       Diostribuição       Z4/06/2020 ês 11:44:29       Secure Zeo do Multo       Z02. Deno do Multo         Orientingario       24/06/2020 és 11:44:29       Mato       Secure Zeo do Multo       Z02. Deno do Multo                                                                                                    | Competência                                                                                                    | Vara de Execução Penal do Brasil - Execução de Medida Alternativa                                                         | Protocolo                                                                 | da petição 27854723320200624114428 |                                        |  |  |
| Nome         RG         CPF/CNP3           Polo Ativo         MENISTEREIO PÚBLICO DO ESTADO DE MATOA GROSSO         Não Cadastrado         Não Cadastrado           Endereços Rua Dr. José Morbeck, s/n Bairros Vila Aeroporto Cidade: ALTO ARAGUAIA/MT CEP: 78.780-000 E-mail: testiştest.com         RG         CPF/CNP3           Polo Passivo         ADELAIR. VERUNCIO XAVIER         RG         CPF/CNP3           Juizo         Varia de Execução Panal do Brasil - Pena de Multa         Segredo de Justica         Não           O Iostribuição         24/06/2020 às 11:44:29         Situação         RACESSO DISTRIBUÍDO         CESTOR DO MUIto                                                                                                    | Data do Cadastro                                                                                                    | 24/06/2020 às 11:44:28                                                                                                    |                                                                           |                                    |                                        |  |  |
| Pole Ative         MINISTEREIO PÚBLICO DO ESTADO DE MATOA GROSSO         W         Não Cadastrado           Endereço: Rua Dr. José Morbeck, s/n Bairro: Vila Aeroporto Cidade: ALTO ARAGUAIA/MT CEP: 78.780-000 E-mail: testiĝtest.com         BG         CPE/CMP3           Pole Passivo         Nome         BG         CPE/CMP3           ADELAIR VENANCIO XAVIER         25284700 SSP/MT         B60.731.411-49           Juizo         Vara de Execução Penal do Brasil - Pena de Multa         Segredo de Justica         Não           O Distribuição         24/06/2020 85 11:44:29         Seguedo de Justica         Não           O Distribuição         24/06/2020 85 11:44:29         Seguedo de Justica         Não                                                                                                    | and the second second se | Nome                                                                                                    |                                                                           | RG                                 | CPF/CNP3                               |  |  |
| Endereço: Rus Dr. José Morbeck, s/n Bairro: Vila Aeroporto Cidade: ALTO ARAGUAIA/MT CEP: 78.780-000 E-mail: testigitest.com         RG         CPF/CND3           Polo Passivo         ADELAIR. VENANCIO XAVIER         RG         CPF/CND3         860.731.411-49           Juizo         Varia de Execução Panal do Brasil - Pena de Multa         Segredo de Justica         Não         VENANCIO VIER         Segredo de Justica         Não           Oristribuição         2406/2020 do 11:141:29         Segredo de Justica         Não         VENANCIO VIER         Segredo de Justica         Não                                                                                                    | Polo Ativo                                                                                                    | MINISTEREIO PÚBLICO DO ESTADO DE MATOA GROSSO                                                                             | 1.03                                                                      |                                    | Não Cadastrado                         |  |  |
| Name         RC         CPF/CNP3           Polo Passivo         ADELATR VENANCIO XAVIER         25284700 SSP/MT         860-731.411-49           Julizo         Varia de Execução Penal do Brasil - Pena de Multa         Segredo de Justica         Não           Distribuição         2406/2020 às 11:44:29         Segredo de Justica         Não           O Distribuição         2406/2020 às 11:44:29         Segredo de Justica         Não                                                                                                    |                                                                                                    | Endereço: Rua Dr. José Morbeck, s/n Bairro: Vila Aeroporto Cidade: ALTO ARAGUAIA/MT CEP: 78.780-000 E-mail: test@test.com |                                                                           |                                    |                                        |  |  |
| Polio Passivo         ADELATR VERANICIO XAVIER         25284700 SSP/MT         860.731.411-49           Endereçon Rua fiexton França Bittencourt. 1234 Bairroi Ahú Cidadei: CURITIBA/DR CEPI: 82.200-270         5         5         5           Juizo         Vara de Execução Penal do Brasil - Pena de Multa         Segredo de Justica         Não         5           Distribuição         24/06/2020 às 11:44:29         Situação         NãoCOESSO DISTRIBUÍDO         5                                                                                                    |                                                                                                    | Nome                                                                                                    |                                                                           | RG                                 | CPF/CNP3                               |  |  |
| Endereço: Rua Newton França Bittencourt, 1234 Bairro: Ahû Cidade: CURITIBA/PR CEP: 82.200-270           Juizo         Vara de Execução Penal do Brasil - Pena de Multa         Segredo de Justiça         Não           Distribuição         24/06/2020 às 11:44:29         Situação         PROCESSO DISTRIBUÍDO                                                                                                    | Polo Passivo                                                                                                    | ADELAIR VENANCIO XAVIER                                                                                                   |                                                                           | 25284700 SSP/MT                    | 860.731.411-49                         |  |  |
| Juízo         Vara de Execução Penal do Brasil - Pena de Multa         Segredo de Justiça         Não           Distribuição         24/06/2020 às 11:44:29         Situação         PROCESSO DISTRIBUÍDO                                                                                                    |                                                                                                    | Endereço: Rua Newton França Bittencourt, 1234 Bairroi Ahü Cidade: CURITIBA/PR CEP: 82.200-270                             |                                                                           |                                    |                                        |  |  |
| Distribuição 24/06/2020 às 11:44:29 Situação PROCESSO DISTRIBUÍDO                                                                                                    | Juizo                                                                                                    | Vara de Execução Penal do Brasil - Pena de Multa                                                                          | Segredo d                                                                 | le Justiça Não                     |                                        |  |  |
| Classe Descented 50001 - Descente de seate de seate de se | Distribuição                                                                                                    | 24/06/2020 ès 11:44:29 Situação PROCESSO DISTRIBUÍDO                                                                      |                                                                           |                                    |                                        |  |  |
| Cause Processal 7/92 - Pena de mona 7/92 - Pena de Mona                                                                                                    | Classe Processual                                                                                                    | S0001 - Execução da pena de multa Assunto Principal 7792 - Pena de Multa                                                  |                                                                           |                                    |                                        |  |  |
| Valor da Causa R\$1.250.00                                                                                                    | Valor da Causa                                                                                                    | R\$ 1.250.00                                                                                                    |                                                                           |                                    |                                        |  |  |

Imprimir

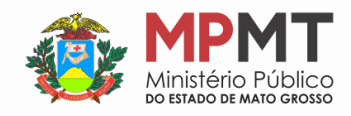

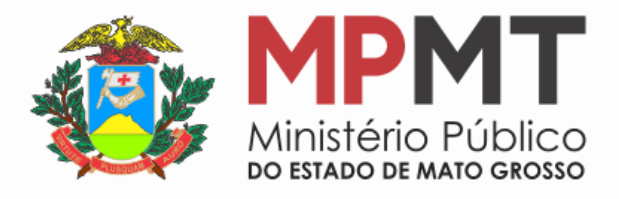

Centro de Apoio Operacional Criminal e da Execução Penal